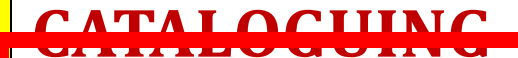

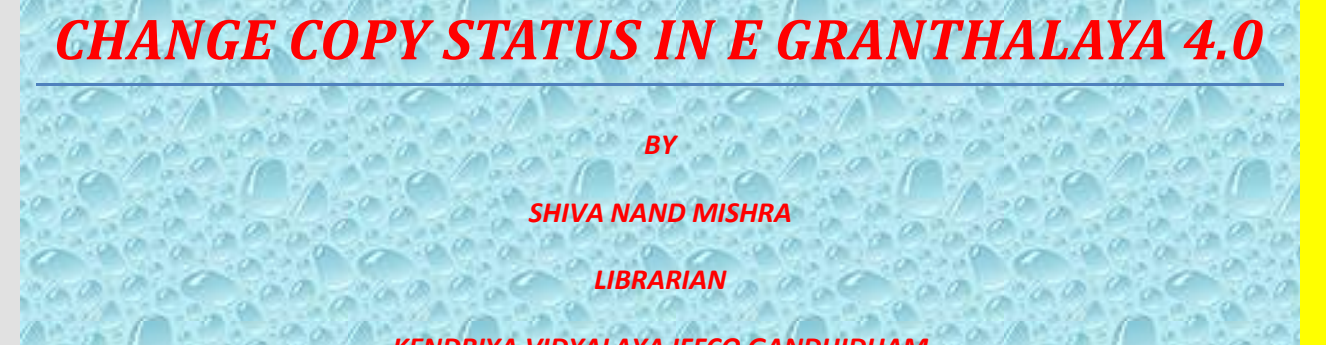

100000000

100 in a

and the

30

page a

6.0

LIBRARIAN

# KENDRIYA VIDYALAYA IFFCO GANDHIDHAM

### **STEP 1. LOG IN TO YOUR E GRANTHALAYA 4.0 ACCOUNT**

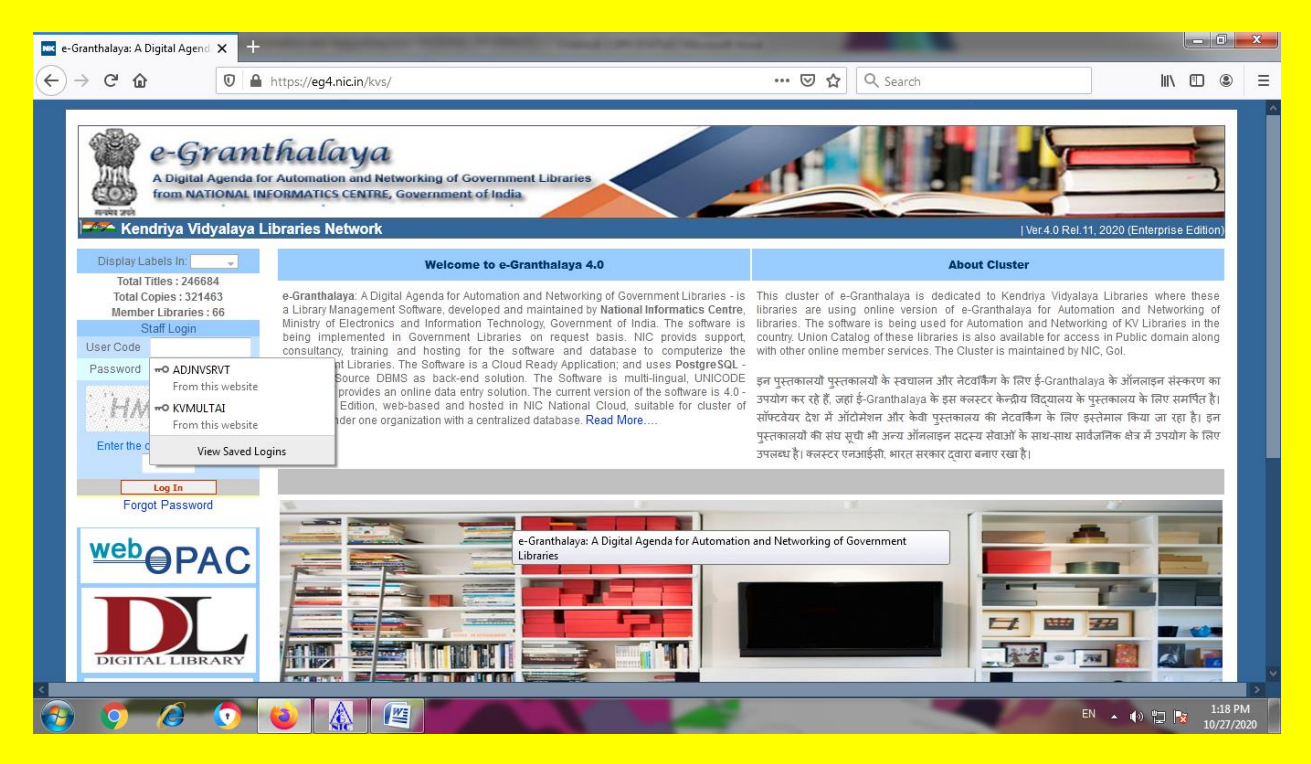

# STEP 2. GO TO CATALOGUING MODULE AND HERE CLICK ON CHANGE COPY STATUS

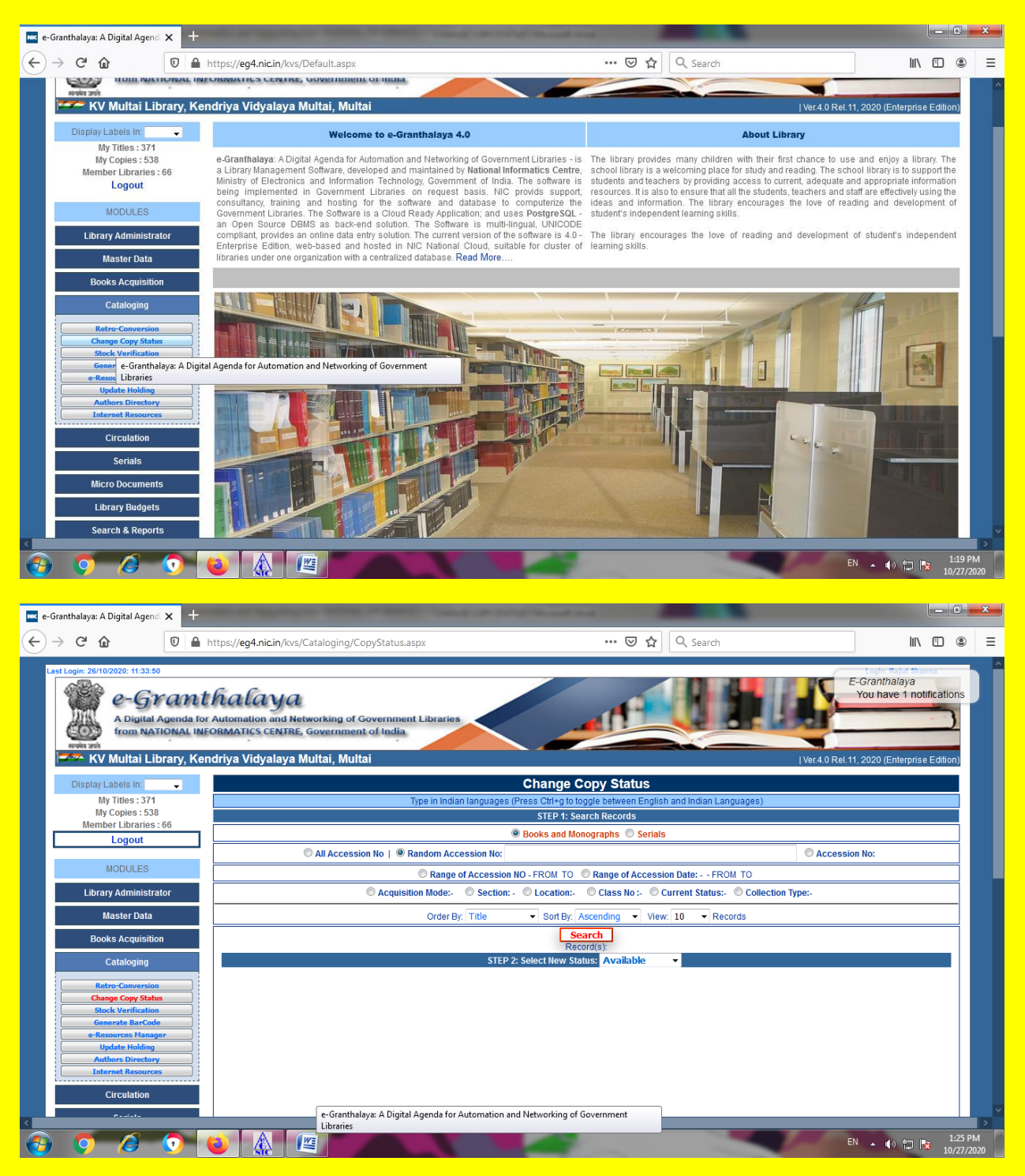

# STEP 3. HERE WE SHALL GET 2 STEPS; STEP 1. SEARCH RECORDS STEP 2. SELECT NEW

**STATUS.** IN SEARCH RECORDS, YOU MAY OPT BOOKS AND MONOGRAPHS OR SERIALS. THEN ALL ACCESSION NUMBERS, RANDOM ACCESSION NUMBERS,RANGE OF ACCESSION NUMBERS, SINGLE ACCESSION NUMBER,RANGE OF ACCESSION DATE, ACQUISITION MODE, SECTION, LOCATION, CLASS NUMBER,CURRENT STATUS, COLLECTION TYPE.

| 📧 e-Granthalaya: A Digital Agendi 🗙 🕂                                                              | the stranger water water to be a stranger                                                    | The second lines                                            |                                           |
|----------------------------------------------------------------------------------------------------|----------------------------------------------------------------------------------------------|-------------------------------------------------------------|-------------------------------------------|
| $\overleftarrow{\bullet} \rightarrow \mathbf{C} \textcircled{\bullet} \qquad \boxed{0} \triangleq$ | https:// <b>eg4.nic.in</b> /kvs/Cataloging/CopyStatus.aspx                                   | 🗵 🔂 🔍 Search                                                | II\ ⊡ ⊜ =                                 |
| Last Login: 26/10/2020: 11:33:50                                                                   | thalaua                                                                                      |                                                             | E-Granthalaya<br>You have 1 notifications |
| A Digital Agenda fo                                                                                | r Automation and Networking of Government Libraries<br>FORMATICS CENTRE, Government of India |                                                             |                                           |
| मनसे उसे<br>प्रिजन्म KV Multai Library, Ke                                                         | ndriya Vidyalaya Multai, Multai                                                              |                                                             | Ver.4.0 Rel.11, 2020 (Enterprise Edition) |
| Display Labels In: 🚽                                                                               |                                                                                              | Change Copy Status                                          |                                           |
| My Titles : 371<br>My Cepice : 529                                                                 | Type in Indian languages (Pr                                                                 | ress Ctrl+g to toggle between English and Indian Languages) |                                           |
| Member Libraries : 66                                                                              |                                                                                              | STEP 1: Search Records                                      |                                           |
| Logout                                                                                             | ۲                                                                                            | Books and Monographs 🔘 Serials                              |                                           |
| NODULES                                                                                            | O All Accession No        Random Accession No:                                               |                                                             | © Accession No:                           |
| MODULES                                                                                            | Range of Accession NC                                                                        | D - FROM TO Range of Accession Date: FROM TO                |                                           |
| Library Administrator                                                                              | Cartin Mode:- Cartin: -                                                                      | Class No :- Current Status:- Collection                     | n Type:-                                  |
| Master Data                                                                                        | Order By: Title                                                                              | Sort By: Ascending ▼ View: 10 ▼ Records                     |                                           |
| Books Acquisition                                                                                  |                                                                                              | Search<br>Record(s):                                        |                                           |
| Cataloging                                                                                         | STEP 2:                                                                                      | Select New Status: Available                                |                                           |
| Retro-Conversion                                                                                   |                                                                                              |                                                             |                                           |
| Change Copy Status                                                                                 |                                                                                              |                                                             |                                           |
| Generate BarCode                                                                                   |                                                                                              |                                                             |                                           |
| e-Resources Manager                                                                                |                                                                                              |                                                             |                                           |
| Authors Directory                                                                                  |                                                                                              |                                                             |                                           |
| Internet Resources                                                                                 |                                                                                              |                                                             |                                           |
| Circulation                                                                                        |                                                                                              |                                                             |                                           |
| A:-!-                                                                                              | e-Granthalaya: A Digital Agenda for Automation and                                           | Networking of Government                                    | ~                                         |
|                                                                                                    | Libraries                                                                                    |                                                             | EN 41 (5 PM                               |
|                                                                                                    |                                                                                              |                                                             | 10/27/2020                                |

STEP 4. HERE I AM OPTING SINGLE ACCESSION NUMBER OPTION. YOU MAY OPT ACCORDING TO YOUR NEED.AS SOON AS I OPTED ACCESSION NUMBER, HERE WE GET OPTION OF START WITH, EXACT, LIKE , END WITH BY DROP DOWN. I SELECTED START WITH AND TYPED 209 AS ACCESSION NUMBER. NOW CLICKED ON SEARCH AND GOT THE RESULT BELOW.

| Granthalaya: A Digital Agend 🗙 🕂   |             | Support States                                                                                                    |                                               | Contract of the local | and the second second           |                   |               |              |                 |                             |               |
|------------------------------------|-------------|----------------------------------------------------------------------------------------------------|-----------------------------------------------|-----------------------|---------------------------------|-------------------|---------------|--------------|-----------------|-----------------------------|---------------|
|                                    | https://eg4 | .nic.in/kvs/Catalo                                                                                                    | ging/CopyStatus.asp                           | ×                     |                                 | ··· 🛛 🏠           | Q Search      |              |                 |                             |               |
| AND Login 28/10/2020 11:33.60      |             | aya<br>on and Networki<br>S CENTRE, Gove                                                                                          | ng of Government<br>rnment of India<br>Multai | Libraries             |                                 | ant i             |               |              | Liver 4 0 Red 1 | Granthalaya<br>You have 1 r | notifications |
| Display I about a los              |             |                                                                                                    | ,                                             |                       | Change Co                       | ny Statua         |               |              |                 |                             |               |
| My Titles : 371<br>My Copies : 538 |             | Change Copy Status Type in Indian languages (Press Citi-g to toggle between English and Indian Languages) STEP 1: Search Becourts |                                               |                       |                                 |                   |               |              |                 |                             |               |
| Member Libraries : 66              |             |                                                                                                    |                                               |                       | Books and Mond                  | graphs 💿 Serials  |               |              |                 |                             |               |
| cogour                             |             |                                                                                                    | C All Acc                                     | ession No   © Rando   | om Accession No:                | Accession No: S   | tart With 💌   | 209          |                 |                             |               |
| MODULES                            |             |                                                                                                    |                                               | Range of Accession    | NO - FROM TO                    | Range of Acces    | xact          | OM TO        |                 |                             |               |
| Library Administrator              |             |                                                                                                    | Acquisitio                                    | n Mode:- 💿 Section    | :- © Location:-                 | 🖻 Class No :- 🔘 L | ike           | - © Collecti | on Type:-       |                             |               |
| Master Data                        |             |                                                                                                    |                                               | Order By: Title       | <ul> <li>Sort By: As</li> </ul> | cending 👻 Vie     | tart With     | cords        |                 |                             |               |
| Books Acquisition                  |             |                                                                                                    |                                               |                       | Sea<br>Total Rec                | rch<br>ord(s); 1  | nd with       | )            |                 |                             |               |
| Cataloging                         |             |                                                                                                    | STEP 2:                                       | Select New Status: 🗸  | Available 🔹 👻                   | Update Status     | of Selected I | Record:      | 1               |                             |               |
| Retro-Conversion                   | S.N.        | Edit                                                                                                    | Acc No                                        |                       | Title                           | Acc Date          | Vol           | Class No     | Current Status  | Section                     | * 8           |
| Change Copy Status                 | 1           | Add/Edit<br>Remarks                                                                                                    | 209                                           | CHOR                  |                                 | 30/10/2017        |               |              | Available       |                             |               |
| Generate BarCode                   |             |                                                                                                    |                                               |                       |                                 |                   |               |              |                 |                             | Select to     |
| e-Resources Manager                |             |                                                                                                    |                                               |                       |                                 |                   |               |              |                 |                             | Status        |
| Authors Directory                  |             |                                                                                                    |                                               |                       |                                 |                   |               |              |                 |                             |               |
| Circulation                        |             |                                                                                                    |                                               |                       |                                 |                   |               |              |                 |                             |               |
| Circulation .                      |             |                                                                                                    |                                               |                       |                                 |                   |               |              |                 |                             |               |
|                                    |             |                                                                                                    |                                               |                       |                                 |                   |               |              |                 |                             |               |

STEP 5. NOW SELECT NEW STATUS BY DROP DOWN. I SELECTED WRITE OFF. THEN TICK IN THE LAST RIGHT HAND SIDE SQURE OF THE RESULT BEING SHOWN. AND THUS SELECT THE RECORD.AFTER THAT CLICK ON RED BUTTON UPDATE STATUS OF SELECTED RECORDS

| 📧 e-Granthalaya: A Digital Agend 🗙 🕂                                   | _             | -                                          | -                                               | Canad Committee                   | -                 | -                       |                |                  |                |                            | - 0                | ×           |
|------------------------------------------------------------------------|---------------|--------------------------------------------|-------------------------------------------------|-----------------------------------|-------------------|-------------------------|----------------|------------------|----------------|----------------------------|--------------------|-------------|
| (←) → C @                                                              | https://eg4   | .nic.in/kvs/Catalog                        | ging/CopyStatus.asp>                            |                                   |                   | ⊌ ☆                     | Q Search       |                  |                |                            | II\ 🗉 🛎            | > ≡         |
| Last Login: 26/10/2020: 11:33:50                                       |               |                                            |                                                 |                                   |                   |                         |                |                  | 6              | Login: Rajul               | Sharma             |             |
| e-Grand<br>A Digital Agenda<br>from NATIONAL I<br>KV/Multrai Library K |               | aya<br>on and Networkin<br>S CENTRE, Gover | ng of Government L<br>roment of India<br>Multai | ibraries Availa<br>Binder<br>Dama | able<br>ry<br>ged | . Af                    |                |                  |                | E-Granthalay<br>You have 1 | a<br>notifications |             |
| Dianter Labola In                                                      |               | iyalaya wultal                             | , wuitai                                        | Displa                            | Y                 | vov Statuc              |                |                  | vel.4.0 Rel    | . 11, 2020 (Enter)         | onse Editori)      |             |
| My Titles : 371                                                        |               |                                            | Тур                                             | e in Indian language              | d                 | gle between English     | and Indian La  | inguages)        |                |                            |                    |             |
| My Copies : 538<br>Member Libraries : 66                               |               |                                            |                                                 | Lost                              |                   | ch Records              |                |                  |                |                            |                    |             |
| Logout                                                                 | ]             |                                            | © All Acce                                      |                                   | and Paid          | Accession No: St        | tart With 💌    | 209              |                |                            |                    |             |
| MODULES                                                                |               |                                            | C                                               | Range of Accessi Miscin           | laced             | Range of Accessio       | n Date: FR     | OM TO            |                |                            |                    |             |
| Library Administrator                                                  |               |                                            | Acquisition                                     | Mode:- O Sectic Trans             | ferred            | 🔍 Class No :- 🔍 Cu      | urrent Status: | - © Collection   | Туре:-         |                            |                    |             |
| Master Data                                                            |               |                                            |                                                 | Order By: Title Weed              | ed Out            | cending 👻 View:         | 10 - Re        | cords            |                |                            |                    |             |
| Books Acquisition                                                      |               |                                            |                                                 | Withd                             | rawn<br>off       | rch                     |                |                  |                |                            |                    |             |
| Cataloging                                                             |               |                                            | STEP 2: S                                       | Select New Status: Write          | off 🔹             | Update Status o         | f Selected F   | Record:          |                |                            |                    |             |
| Retro-Conversion           Change Copy Status                          | S.N.          | Edit<br>Add/Edit                           | Acc No                                          | Title                             |                   | Plz Select Value from E | prop-Down      | Class No         | Current Status | Section                    | ≫ 8                |             |
| Stock Verification<br>Generate BarCode                                 | 1             | Remarks                                    | 209                                             | CHOR                              |                   | 30/10/2017              |                |                  | Vriteoff       |                            | Select to          |             |
| e-Resources Manager                                                    |               |                                            |                                                 |                                   |                   |                         |                |                  |                |                            | Update<br>Status   |             |
| Authors Directory Internet Resources                                   |               |                                            |                                                 |                                   |                   |                         |                |                  |                |                            |                    |             |
| Circulation                                                            |               |                                            |                                                 |                                   |                   |                         |                |                  |                |                            |                    |             |
| 0                                                                      |               |                                            |                                                 |                                   |                   |                         |                |                  |                |                            |                    | ~           |
|                                                                        |               |                                            | -                                               |                                   | 1                 |                         | -              | -                | In the second  | EN 🔺 🏟 🛍                   | 1:40               | PM          |
|                                                                        |               |                                            | -                                               |                                   | -                 |                         |                |                  |                |                            | 10/27              | /2020       |
| 📧 e-Granthalava: A Digital Agend. 🗙 🕂                                  | _             | -                                          | -                                               | Transformer Party                 | -                 | -                       | -              |                  |                |                            | - 0                | x           |
|                                                                        | https://eg4   | nic in /kys/Catalor                        | aing/CopyStatus aspy                            |                                   |                   | 🖂 🛧                     | Q Search       |                  |                |                            | lu\ 🗊 @            | . =         |
|                                                                        | intepoly/cg i | in territy to by Contailog                 | , ng, copystatasasp,                            | •<br>•                            | _                 |                         | - v bearen     |                  |                |                            |                    | _           |
| East Login: 28/10/2020: 11:33:50                                       | IT Automatic  | aya<br>on and Networkin<br>S CENTRE, Gover | ng of Government L<br>rnment of India           | ibraries                          |                   |                         |                |                  |                | E-Granthalay<br>You have 1 | a<br>notifications | P           |
| KV Multai Library, K                                                   | (endriya Vid  | lyalaya Multai                             | , Multai                                        |                                   |                   |                         |                |                  | Ver.4.0 Rel    | .11, 2020 (Enter           | orise Edition)     |             |
| Display Labels In: 🔶                                                   |               |                                            | Do You wish t                                   | to Update Status o                | of Select         | ed Record(s)?           | ·              |                  |                |                            |                    |             |
| My Titles : 371<br>My Copies : 538                                     |               |                                            |                                                 | Yes N                             | 0                 |                         |                | guages)          |                |                            |                    |             |
| Member Libraries : 66                                                  | 1 🕅           |                                            |                                                 |                                   |                   |                         |                |                  |                |                            |                    |             |
| Logout                                                                 |               |                                            |                                                 |                                   |                   |                         |                | 09               |                |                            |                    |             |
| MODULES                                                                |               |                                            |                                                 |                                   |                   | 0                       |                | м то             | -              |                            |                    |             |
|                                                                        |               |                                            |                                                 | Mode:- O Section: - O             | Location:-        | Class No :- O Ci        |                | - Collection     | Type:-         |                            |                    |             |
| Master Data                                                            |               |                                            |                                                 | Order By: Title                   | Sort By: A        | scending - View:        | 10 • Re        |                  |                |                            |                    |             |
| Cataloging                                                             |               |                                            |                                                 |                                   | Total Re          | cord(s): 1              |                |                  |                |                            |                    |             |
| Catalognig                                                             | S.N.          | Edit                                       | STEP 2: 3                                       | Select New Status: Write          | off 👻             | Update Status o         | f Selected F   | Record: Class No | Current Status | Section                    |                    |             |
| Change Copy Status                                                     | 1             | Add/Edit                                   | 209                                             | CHOR                              |                   | 30/10/2017              |                |                  | vailable       |                            |                    |             |
| Generate BarCode                                                       |               |                                            |                                                 |                                   |                   |                         |                |                  |                |                            | Select to          |             |
| Update Holding                                                         |               |                                            |                                                 |                                   |                   |                         |                |                  |                |                            | Status             |             |
| Authors Directory Internet Resources                                   |               |                                            |                                                 |                                   |                   |                         |                |                  |                |                            |                    |             |
| Circulation                                                            |               |                                            |                                                 |                                   |                   |                         |                |                  |                |                            |                    |             |
| 0                                                                      |               |                                            |                                                 |                                   |                   |                         |                |                  |                |                            |                    | > ×         |
| 🚱 🗿 🙆 💽                                                                | 6             |                                            |                                                 |                                   |                   |                         |                |                  |                | EN 🔺 🌒 🖞                   | 1:36<br>10/27      | PM<br>/2020 |

CLICK ON YES WHEN SOFTWARE ASKS "DO YOU WISH TO UPDATE STATUS OF SELECTED RECORD(S)?"

| 📧 e-Granthalaya    | ra: A Digital Agend 🗙 🕂                                                                      |                                                                                            | -                                                       | Transformer Party          | 1                                   |                            |                        |                                                                       |
|--------------------|----------------------------------------------------------------------------------------------|--------------------------------------------------------------------------------------------|---------------------------------------------------------|----------------------------|-------------------------------------|----------------------------|------------------------|-----------------------------------------------------------------------|
| € → C              | <u>۵</u>                                                                                     | https://eg4.nic.in/kvs/Cata                                                                | oging/CopyStatus.aspx                                   |                            | ⊌ ☆                                 | Q, Search                  |                        | II\ ⊡ ® ≡                                                             |
| Last Login: 21     | 6/0/2020: 11:33:50<br>e-Grann<br>A Digital Agenda<br>from NATIONAL I<br>KV Multai Library, K | ITHALAYA<br>for Automation and Networ<br>NEORMATICS CENTRE, Gov<br>Kendriya Vidyalaya Mult | king of Government Li<br>ernment of India<br>ai, Multai | braries                    |                                     |                            | I Ver.4.0 Rel.11, 2020 | Rejut Stams<br>thalaya<br>ave 1 notifications<br>(Enterprise Edition) |
| Displ              | lay Labels In: 🔍 🗸                                                                           |                                                                                            |                                                         | c                          | hange Copy Status                   |                            |                        |                                                                       |
|                    | My Titles : 371                                                                              |                                                                                            | Туре                                                    | e in Indian languages (Pre | ss Ctrl+g to toggle between English | and Indian Languages)      |                        |                                                                       |
| Me                 | My Copies : 538<br>ember Libraries : 66                                                      |                                                                                            |                                                         |                            | STEP 1: Search Records              |                            |                        |                                                                       |
|                    | Logout                                                                                       | 1                                                                                          |                                                         | B                          | ooks and Monographs 🔘 Serials       |                            |                        |                                                                       |
|                    | <b>.</b>                                                                                     | -                                                                                          | C All Acces                                             | ssion No   🔘 Random Ad     | cession No:                         | tart With 🔻 209            |                        |                                                                       |
|                    | MODULES                                                                                      |                                                                                            | C                                                       | Range of Accession NO      | - FROM TO ORange of Accessio        | on Date: FROM TO           |                        |                                                                       |
| Lit                | ibrary Administrator                                                                         |                                                                                            | Acquisition                                             | Mode:- O Section: - C      | Location:- © Class No :- © Cl       | urrent Status:- 🔘 Collecti | on Type:-              |                                                                       |
|                    | Master Data                                                                                  |                                                                                            |                                                         | Order By: Title            | Sort By: Ascending      View:       | 10 • Records               |                        |                                                                       |
| E                  | Books Acquisition                                                                            |                                                                                            |                                                         |                            | Search<br>Total Record(s): 1        |                            |                        |                                                                       |
| e-Granthalaya: A [ | Digital Agenda for Automat                                                                   | ion and Networking of Governme                                                             | nt STEP 2: S                                            | elect New Status: Write    | off 🔹 Update Status o               | of Selected Records        | 1                      |                                                                       |
| Libraries          | Retro-Conversion                                                                             | S.R. LUIL                                                                                  | Acc No                                                  | Title                      | Acc Date                            | Vol Class No               | Current Status Sec     | tion 🔰 🗄                                                              |
|                    | Change Copy Status                                                                           | Add/Edit                                                                                   | 209                                                     | CHOR                       | 30/10/2017                          |                            | Writeoff               |                                                                       |
|                    | Generate BarCode                                                                             | Remarks                                                                                    |                                                         |                            |                                     |                            |                        | Select to<br>Update                                                   |
|                    | Update Holding                                                                               |                                                                                            |                                                         |                            |                                     |                            |                        | Status                                                                |
|                    | Authors Directory Internet Resources                                                         |                                                                                            |                                                         |                            |                                     |                            |                        |                                                                       |
|                    |                                                                                              |                                                                                            |                                                         |                            |                                     |                            |                        |                                                                       |
|                    | Circulation                                                                                  |                                                                                            |                                                         |                            |                                     |                            |                        |                                                                       |
| <                  | e                                                                                            |                                                                                            |                                                         |                            |                                     |                            |                        | >                                                                     |
| 📀 🧔                | 🥖 🧿                                                                                          | 🔪 🕼 🖉                                                                                      |                                                         |                            |                                     |                            | EN 🔺                   | <ul> <li>1:38 PM</li> <li>10/27/2020</li> </ul>                       |

STATUS OF THE RECORD(S) HAS BEEN SUCCESSFULLY CHANGED. THUS YOU MAY CHANGE THE STATUS OF YOUR ANY RECORD.

# VISIT OUR LIBRARY BLOG

# HOW TO ADD A NEW COPY STATUS TERM IN DROP DOWN LIST

NOTE : IN THE ABOVE COPY STATUS CHANGE, I HAVE SHOWN TO YOU THAT SELECT THE COPY STATUS BY DROP DOWN. BUT, IF YOUR DESIRED COPY STATUS IN NOT AVAILABLE IN THIS DROP DOWN LIST, HOW TO ADD IT.

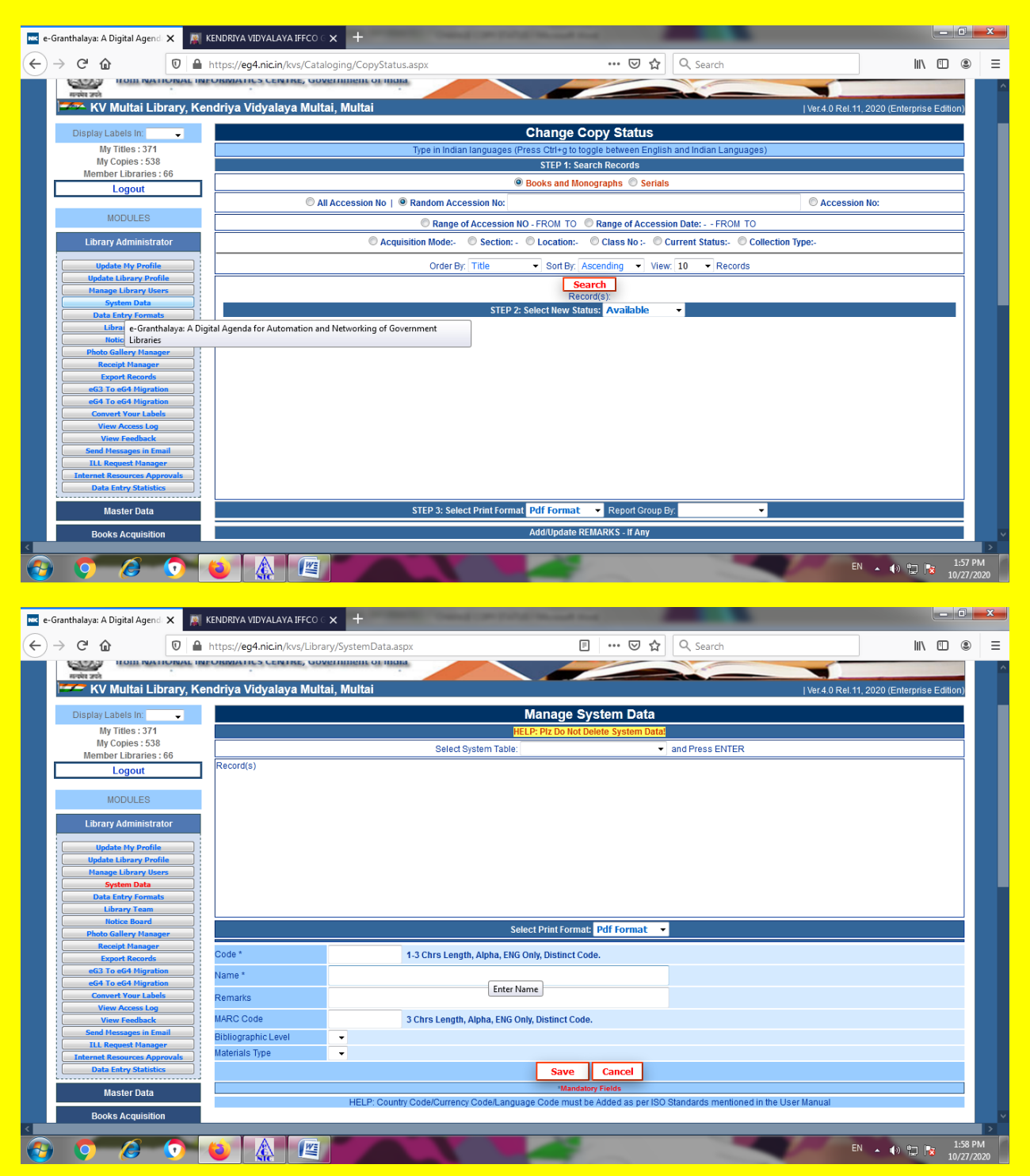

### **STEP 1. GO TO LIBRARY ADMINISTRATOR – SYSTEM DATA**

# **STEP 2. HERE SELECT SYSTEM TABLE. NOW BY DROP DOWN CHOOSE COPY STATUS**

| 🚾 e-Granthalaya: A Digital Agend 🗙 📓 Ki    | ENDRIYA VIDYALAYA IFFCO G                                                          | × +                                             | a month local and                   |                                                                    | - 0 ×                                  |
|--------------------------------------------|------------------------------------------------------------------------------------|-------------------------------------------------|-------------------------------------|--------------------------------------------------------------------|----------------------------------------|
| $( \leftrightarrow ) \rightarrow $ C $( )$ | nttps:// <b>eg4.nic.in</b> /kvs/Librar                                             | y/SystemData.aspx                               |                                     | Q Search                                                           |                                        |
| Last Login: 28/10/2020: 11:33:50           | halaya<br>Automation and Network<br>ORMATICS CENTRE, Gov<br>Idriya Vidyalaya Multa | ing of Government Libraries<br>ennment of India |                                     | E-Granihalaya<br>You have 1 no<br>Iver 4.0 Rel 11, 2020 (Enterpris | se Edition)                            |
| Display Labels In:                         |                                                                                    |                                                 | Manage System Data                  |                                                                    |                                        |
| My Titles : 371                            |                                                                                    | H                                               | ELP: Plz Do Not Delete System Data! |                                                                    |                                        |
| My Copies : 538                            |                                                                                    | Select System Table:                            | Copy Status                         | and Press ENTER                                                    |                                        |
| Member Libraries : 66                      | Total Record(s): 14                                                                |                                                 |                                     |                                                                    |                                        |
| Logout                                     |                                                                                    |                                                 | Ribliographic Levels                |                                                                    | A                                      |
| MODULES                                    | Edit Code                                                                          | Name                                            | bibliographic cevers                |                                                                    |                                        |
| MODOLES                                    | Edit 1                                                                             | Available                                       | Materials                           |                                                                    |                                        |
| Library Administrator                      | Edit 13                                                                            | Bindery                                         | Document Types                      |                                                                    | =                                      |
|                                            | Edit 9                                                                             | Damaged                                         | Accompanying Materials              |                                                                    |                                        |
| Update My Profile                          | Edit 10                                                                            | Display                                         | Acquisition Modes                   |                                                                    |                                        |
| Manage Library Users                       | Edit 2                                                                             | Issued                                          | Binding Types                       |                                                                    |                                        |
| System Data                                | Edit MSN                                                                           | kvmsn                                           | on and the                          |                                                                    |                                        |
| Data Entry Formats                         | Edit 3                                                                             | LOST                                            | Copy Status                         |                                                                    |                                        |
| Library Team                               | Edit 4                                                                             |                                                 | Countries                           |                                                                    | <b>▼</b>                               |
| Photo Gallery Manager                      |                                                                                    | Select Print Fo                                 | Currencies                          | / Report                                                           |                                        |
| Receipt Manager                            |                                                                                    |                                                 | Physical Formats and Mediums        |                                                                    |                                        |
| Export Records                             | Code *                                                                             | 4.3 Chro Longth Alpha ENG                       | Languages                           |                                                                    |                                        |
| eG3 To eG4 Migration                       | Code                                                                               | 1-5 Chrs Length, Alpha, ENG                     |                                     |                                                                    |                                        |
| eG4 To eG4 Migration                       | Name *                                                                             |                                                 | Serial Frequencies                  |                                                                    |                                        |
| View Access Log                            | Remarks                                                                            |                                                 |                                     |                                                                    |                                        |
| View Feedback                              |                                                                                    |                                                 |                                     |                                                                    |                                        |
| Send Messages in Email                     |                                                                                    |                                                 | Save Cancel                         |                                                                    |                                        |
| ILL Request Manager                        |                                                                                    |                                                 | Mandatory Fields                    |                                                                    | ~~~~~~~~~~~~~~~~~~~~~~~~~~~~~~~~~~~~~~ |
|                                            |                                                                                    |                                                 |                                     | EN 🔺 🌒 🛱                                                           | 1:59 PM                                |

HERE IN UPPER HALF YOU WILL GET THE ALREADY ADDED COPY STATUS WHICH YOU MAY EDIT/DELETE. IN LOWER HALF, YOU MAY ADD NEW COPY STATUS. FOR EXAMPLE I AM GOING TO ADD NEW ARRIVALS.

STEP 3. ADD/EDIT COPY STATUS. HERE PUT A CODE IN FIRST COLUMN. CODE MUST CONTAIN 1-3 CHRS LENGTH, ALPHA, ENG ONLY, DISTINCT CODE.THEN NAME AND REMARK. I PUT NW1 IN CODE, NEW ARRIVALS IN NAME AND LIST OF LATEST BOOKS IN OUR COLLECTION IN REMARKS. HERE CODE AND NAME ARE MANDATORY. AFTER FILLING FIELD, CLICK ON SAVE BUTTON.

| nec e-t                      | Granthalaya: A Digital Agend 🗙 🛛 🔊      | KENDRIYA VIDYALAYA IFF     | ा 🗙 🌀 column m        | eaning - Google Sear 🗙 🕂                 |                                          |                        |                             |
|------------------------------|-----------------------------------------|----------------------------|-----------------------|------------------------------------------|------------------------------------------|------------------------|-----------------------------|
| $\langle \leftarrow \rangle$ | -> C @ 0 #                              | https://eg4.nic.in/kvs/l   | brary/SystemData.asp: | с                                        | 🗉 🚥 🖾 🏠 🔍 Search                         |                        | lii\ 100 ⊛ ≡                |
|                              | 11 Norstem Liata                        |                            | I WILLING AWIT        |                                          |                                          |                        |                             |
|                              | Data Entry Formats                      | Edit                       | Writeoff              |                                          |                                          |                        |                             |
|                              | Library Team                            | - Lun                      | THICCOIL              |                                          |                                          |                        | *                           |
|                              | Notice Board                            |                            |                       |                                          |                                          |                        |                             |
|                              | Photo Gallery Manager                   |                            |                       | Select Print Format: Pdf I               | ormat 👻 Summary Report                   |                        |                             |
|                              | Receipt Manager                         |                            |                       | Add/E                                    | dit Copy Status                          |                        |                             |
|                              | Export Records                          | O and a d                  | -                     |                                          | 10-1-                                    |                        |                             |
|                              | eG3 To eG4 Migration                    | Code -                     | NVVI                  | -3 Chrs Length, Alpha, ENG Only, Disting | t Code.                                  |                        |                             |
|                              | eG4 To eG4 Migration                    | Name *                     | NEW ARRIVALS          |                                          |                                          |                        |                             |
|                              | Convert Your Labels                     |                            |                       |                                          |                                          |                        |                             |
|                              | View Access Log                         | Remarks                    | LIST OF LATEST B      | DOKS IN OUR COLLECTION                   |                                          |                        |                             |
|                              | View Feedback                           |                            |                       |                                          |                                          |                        |                             |
|                              | Send Messages in Email                  |                            |                       | sav                                      |                                          |                        |                             |
|                              | ILL Request Manager                     |                            |                       | Mi                                       | indatory Fields                          |                        |                             |
|                              | Internet Resources Approvals            |                            | HELP: Country         | Code/Currency Code/Language Code m       | ust be Added as per ISO Standards mentic | ned in the User Manual |                             |
|                              | Units Entry Statistics                  |                            |                       |                                          |                                          |                        |                             |
|                              | Master Data                             |                            |                       |                                          |                                          |                        |                             |
|                              | Books Acquisition                       |                            |                       |                                          |                                          |                        |                             |
|                              | Cataloging                              |                            |                       |                                          |                                          |                        |                             |
|                              | Circulation                             |                            |                       |                                          |                                          |                        |                             |
|                              | Serials                                 |                            |                       |                                          |                                          |                        |                             |
|                              | Micro Documents                         |                            |                       |                                          |                                          |                        |                             |
|                              | Library Budgets                         |                            |                       |                                          |                                          |                        |                             |
|                              | Search & Reports                        |                            |                       |                                          |                                          |                        |                             |
|                              | WEDDAC                                  |                            |                       |                                          |                                          |                        |                             |
| e-Gran                       | thalaya: A Digital Agenda for Automatic | on and Networking of Gover | ment                  |                                          |                                          |                        |                             |
| Librarie                     | 15                                      |                            |                       |                                          |                                          |                        |                             |
|                              |                                         |                            |                       |                                          |                                          |                        |                             |
| -                            |                                         |                            |                       |                                          |                                          |                        | ×                           |
|                              |                                         |                            |                       |                                          |                                          |                        | >                           |
|                              |                                         |                            |                       |                                          |                                          | EN 🔺 📢                 | » 🔛 🎫 2:08 PM<br>10/27/2020 |

| → C'û                                                      | 0                       | https://eg4.nic.in/ | 'kvs/Librar | y/SystemData.aspx |                                | F           | … ⊠ ☆       | Q Search | III\ 🗉 🤅 |  |
|------------------------------------------------------------|-------------------------|---------------------|-------------|-------------------|--------------------------------|-------------|-------------|----------|----------|--|
| Cataloging                                                 |                         | Edit                | 3           | Lost              |                                |             |             |          |          |  |
| Circulation                                                |                         |                     | -           | Loscand Fala      | Select Drint Format: Dr        | if Format   | - Summar    | v Report | <br>     |  |
| Serials                                                    |                         |                     |             |                   | Ad                             | ld/Edit Cop | Status      | y Report |          |  |
| Micro Docume                                               | ıts                     | Code t              |             | 4.2.05            | Recon                          | d Added Si  | ccessfully! |          |          |  |
| Library Budge                                              | ts                      | Name *              |             | 1-3 Cill:         | s Length, Alpha, ENG Only, Dis | unct code.  |             |          |          |  |
| Search & Repo                                              | rts                     | Remarks             |             |                   |                                |             |             |          |          |  |
| weboo                                                      |                         |                     |             |                   | Record Added Successfu         | illy !      | Cancel      |          |          |  |
|                                                            | AC                      |                     |             |                   |                                |             | ields       |          |          |  |
| DIGITAL LIB                                                | RARY                    |                     |             |                   | OF                             | <           |             |          |          |  |
| Library Hom                                                | Page                    |                     |             |                   |                                |             |             |          |          |  |
| Help Desk<br>Email: egranthalaya[a<br>Phone: 011-24305489. | ]nic[dot]in<br>24305813 |                     |             |                   |                                |             |             |          |          |  |
| USER MANUAL                                                | 9.30 T WI)              |                     |             |                   |                                |             |             |          |          |  |

**RECORD ADDED SUCCESSFULLY.** 

# Nothing is pleasanter than exploring a library."

Walter Savage Landor

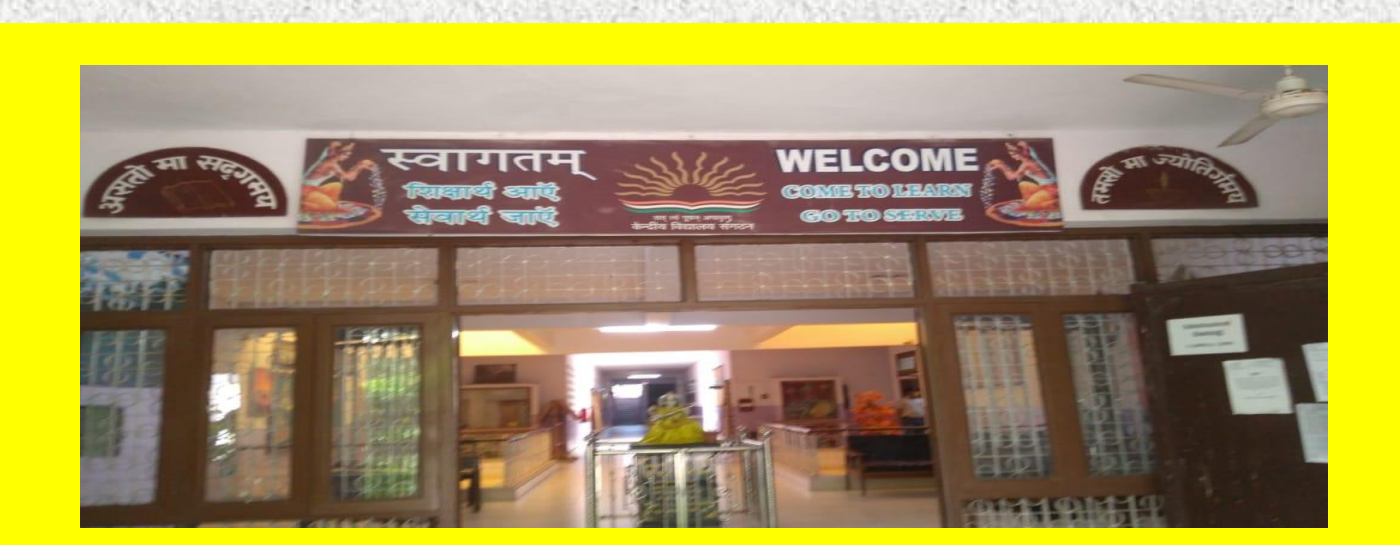